# Installer un serveur Syslog

# Installer un serveur de stockage Syslog Esia

# **Pré-requis**

L'installation du serveur Syslog Esia se fait sur une VM/serveur indépendant de votre Esia Mercury.

Au MINIMUM (dépendants de la quantité de log à traité), un serveur ou une VM avec:

- 4 cœurs (64 bits)
- 4 Go de RAM
- 100 Go d'espace disque
  - 20 Go pour la racine '/'
  - 5 Go pour le '/tmp'
  - $\circ$  5 Go de swap
  - 70 Go pour '/var' à adapter à votre besoin.
- Debian 11 Bullseye 64 bits (amd64) Téléchargeable ici

# Ajout du repot esia

Afin de pouvoir installer le Galaxy sur votre serveur, il faut ajouter notre repository à la liste des repositories de confiances de votre serveur. Il suffit pour cela de saisir les commandes suivantes.

#### сору

```
echo "deb http://stable.repository.esia-sa.com/esia bullseye
contrib non-free" >> /etc/apt/sources.list
wget -0- "http://stable.repository.esia-sa.com/esia/gnupg.key" |
apt-key add -
```

# Installer & configurer les paquets

Saisissez les commandes suivantes :

сору

```
apt update
apt install -y postgresql
apt install -y esia-syslog-alarm
```

Une fois le téléchargement et le dépaquetage terminé, le système d'installation vous afficheront la

| nfiguration de rsyslog-pgsql                                                                                                    |  |  |  |
|----------------------------------------------------------------------------------------------------|--|--|--|
| Configuring rsyslog-pgsql                                                                                                    |  |  |  |
| The rsyslog-pgsql package must have a database installed and configured before it can be used. This can be optionally handled with dbconfig-common.                                                                                                    |  |  |  |
| If you are an advanced database administrator and know that you want to perform this configuration manually, or if your database has already been installed and configured, you should refuse this option. Details on what needs to be done should most likely be provided in /usr/share/doc/rsyslog-pgsql. |  |  |  |
| Otherwise, you should probably choose this option.                                                                                                    |  |  |  |
| Configure database for rsyslog-pgsql with dbconfig-common?                                                                                                    |  |  |  |
| < <u>Yes&gt;</u> <no></no>                                                                                                    |  |  |  |
|                                                                                                    |  |  |  |
|                                                                                                    |  |  |  |

Sélectionnez "Yes", pour continuer la configuration.

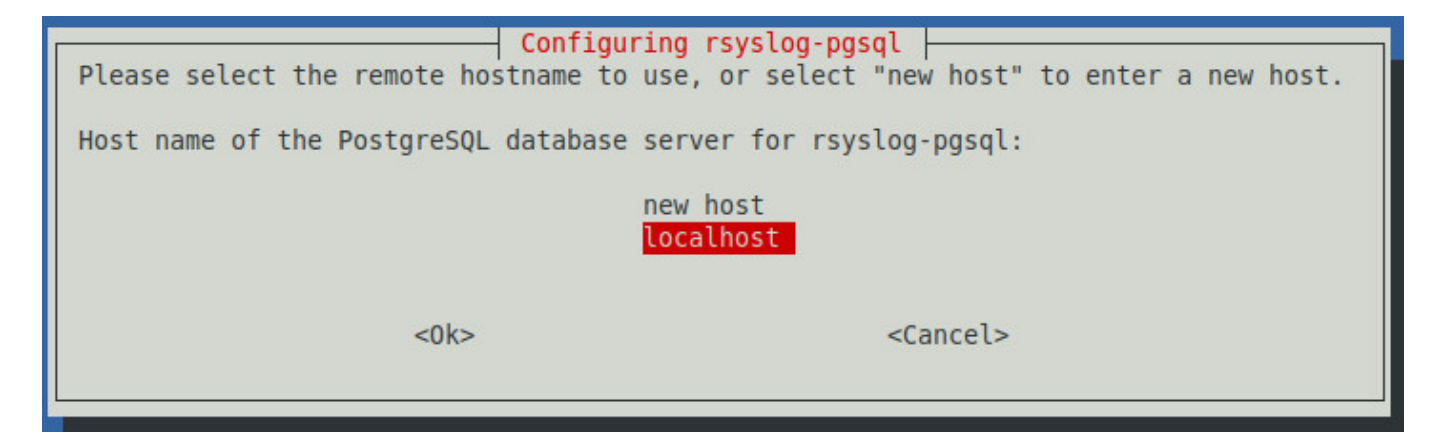

Sélectionnez "localhost" pour indiquer que la base de données est local au serveur.

Entrez le mot de passe de la base de données

| Configuration de rsyslog-pgsql         Veuillez indiquer un mot de passe de connexion pour rsyslog-pgsql sur le serveur de bases de données. Si vous laissez ce champ vide, un mot de passe aléatoire sera généré.         Si vous utilisez l'authentification « ident », le mot de passe fourni ne sera pas utilisé et peut être laissé vide. Dans le cas contraire, l'accès à PostgreSQL nécessite peut-être une reconfiguration afin de permettre l'authentification par mot de passe.         Mot de passe de connexion PostgreSQL pour rsyslog-pgsql : |                                                                                                |  |  |  |  |  |
|----------------------------------------------------------------------------------------------------|------------------------------------------------------------------------------------------------|--|--|--|--|--|
| <0k>                                                                                                    | <annuler></annuler>                                                                            |  |  |  |  |  |
| Confirmer avec le même mot de passe.                                                                                                    | Configuring rsyslog-pgsql<br>Password confirmation:<br><pre>&lt;0k&gt; <cancel></cancel></pre> |  |  |  |  |  |

Le système va terminer de configurer les bases et logiciels autour.

Si vous souhaitez recevoir des alarmes asynchrones du serveur syslog. Il faut ajouter l'IP de votre Esia Mercury dans le fichier

#### сору

/etc/esia/syslog-alarm.conf

dans la partie "receiver". Il convient de vérifier que le port 2081 de votre serveur Esia est bien ouvert (iptables -L).

```
# Fichier de configuration d'ESIA
                                #
# ESIA 3.0
                                #
# Biersart Nicolas
                                #
# support@esia-sa.com
                                #
[RECEIVER]
       port=2081
       key=2687b4e25ca52118ef03bfcdb31610a210b42202
       #IP DE VOTRE SERVEUR ESIA
       ip=10.12.0.145
[CORE]
       thread_number=10
[DB]
      #chaine de connection postgresgl
       connection number=4
       PGSQL host=localhost
       PGSQL port=5432
       PGSQL db=Syslog
       PGSQL username=rsyslog
       PGSQL pwd=syslog2022
[LOG]
       log file=/var/log/esia/esiaSyslogAlarm.log
```

# **Configurer Rsyslog**

modifier le fichier de configuration de rsyslog pour autoriser les connexions entrantes:

сору

nano /etc/rsyslog.conf

Dé commenter les lignes suivantes

```
# provides UDP syslog reception
module(load="imudp")
input(type="imudp" port="514")
```

```
# provides TCP syslog reception
module(load="imtcp")
input(type="imtcp" port="514")
```

En dessous de cette configuration, ajouter les lignes suivantes, afin de sécuriser un minimum le serveur de log.

#### сору

\$AllowedSender TCP, 127.0.0.1, <ip du réseau>/8
\$AllowedSender UDP, 127.0.0.1, <ip du réseau>/8

redémarrer le service rsyslog

#### сору

/etc/init.d/rsyslog restart

# **Configurer SNMP**

SNMP est installé par défaut, il faut maintenant le configurer. Il faut aller éditer le fichier de configuration :

#### сору

nano /etc/snmp/snmpd.conf

Changez la ligne suivante (ou la mettre en commentaire) :

agentAddress udp:127.0.0.1:161

Et la remplacer par :

сору

agentAddress udp:0.0.0.0:161

Il faut ensuite configurer la communauté SNMP :

#### сору

rocommunity read\_community default

ou rocommunity « nom de la communauté » « range ip (ip unique ) /masque de sous-réseaux »

#### сору

rocommunity read\_community 10.7.0.14/32

#### ATTENTION, ne pas laisser de rocommunity avec la vue par défaut systemonly (commentez, effacez ou modifiez la ligne suivante) :

#### сору

# rocommunity public default -V systemonly

Ensuite il faut redémarrer le service SNMP en tapant :

#### сору

/etc/init.d/snmpd restart

Afin d'**éviter** que le l'agent n'ajoute une ligne toutes les X minutes dans votre fichier de log (à chaque interrogation par le serveur Esia), n'oubliez pas de rendre SNMP moins verbeux. Saisissez la commande suivante :

#### сору

systemctl edit snmpd

Cela va (entre autres) créer le fichier « /etc/systemd/system/snmpd.service.d/override.conf ». Ajoutez ce code dans le fichier :

#### сору

```
[Service]
ExecStart=
ExecStart=/usr/sbin/snmpd -LS4d -Lf /dev/null -u Debian-snmp -g
Debian-snmp -I -smux,mteTrigger,mteTriggerConf -f
```

Ensuite il faut redémarrer le service SNMP en tapant :

сору

service snmpd restart

Sur Debian Buster si la commande service n'existe pas vous pouvez redémarrer avec cette commande:

сору

systemctl restart snmpd

# Conclusion

Votre système est maintenant prêt à recevoir les log/journaux des autres nœuds réseau. Nous allons maintenant le lié au serveur Esia.

# Installer le système de liaison sur le Mercury

### Installer les paquets

Sur votre serveur Esia Mercury, installez les paquets suivants:

#### сору

apt **install** -y esia-receiver esia-webp-syslog

### Autoriser les connexions entrantes

Afin que le serveur Syslog puissent envoyer les alertes vers votre serveur Esia, il faut autoriser les connexions sur le port 2801. En tapant les lignes de commande suivantes:

#### сору

```
iptables -A INPUT -p tcp -m tcp --dport 2801 -s <ip serveur
syslog>/32 -j ACCEPT
iptables-save > /etc/iptables.rules
```

# Ajout dans l'interface web

Pour ajouter le serveur syslog dans votre Esia, allez dans l'administration d'Esia et ensuite sur « Ajouter Nœud ». Remplissez les champs en spécifiant bien le type de nœud comme « Syslog Server ». N'oubliez pas la communauté SNMP.

| IOUTER UN NOEUD        |                             |                        |        |
|------------------------|-----------------------------|------------------------|--------|
| INFORMATIONS GÉNÉRALES |                             |                        |        |
| Nom du noeud           | Type de noeud               | Groupe                 |        |
| syslog-server          | Syslog Server               | ▼ syslog ×             |        |
|                        |                             |                        |        |
| Adresse IP             | Connecté derrière la Unity: |                        |        |
| 10.12.0.16             | none                        | v                      |        |
| Description            |                             |                        |        |
|                        |                             |                        |        |
|                        |                             |                        | h.     |
|                        |                             |                        |        |
| INFORMATIONS SNMP      |                             |                        |        |
| Version SNMP           | Timeout SNMP (en ms)        | Communauté snmp vl-v2c |        |
| SNMP v2c               | * 1000                      | public                 |        |
|                        |                             |                        |        |
|                        |                             |                        | Aioute |
|                        |                             |                        | Ajoute |

Cliquez sur « **Ajouter** » et ensuite le système de configuration vous demandera l'URL HTTP/HTTPS vers le syslog, par défaut il prend l'IP de votre nœud.

| AJOUTER UN NOEUD                   |                   |        | $\times$ |
|------------------------------------|-------------------|--------|----------|
| LIAISON AVEC LE SERVEUR            |                   |        |          |
| URL de connexion du serveur syslog | http://10.12.0.16 |        |          |
|                                    |                   | Retour | Sauver   |

Cliquez sur « **Sauvez** », ESIA vous affichera le message suivant en principe.

| AJOUTER UN NOEUD                   |                     |        | $\otimes$ |
|------------------------------------|---------------------|--------|-----------|
|                                    | Mise à jour reussie |        |           |
| LIAISON AVEC LE SERVEUR            |                     |        |           |
| URL de connexion du serveur syslog | http://10.12.0.16   |        |           |
|                                    |                     | Retour | Sauver    |
|                                    |                     |        |           |

Le pattern par défaut « **default\_snmp\_linux\_server** » est appliqué ainsi que 2 services :

- CHECK\_SYSLOG\_AUTO\_LINK
- MAN\_SYSLOG\_AUTO\_LINK

Le premier vérifie que les nom d'hôtes (hostname) reçu par le serveur syslog correspondent au nœud dans ESIA. Le plugin 'MAN' lie les deux ensemble automatiquement.

Votre serveur est maintenant ajouté dans ESIA et vous pouvez aller sur la page de contrôle des nœuds afin de voir votre serveur de journaux (logs).

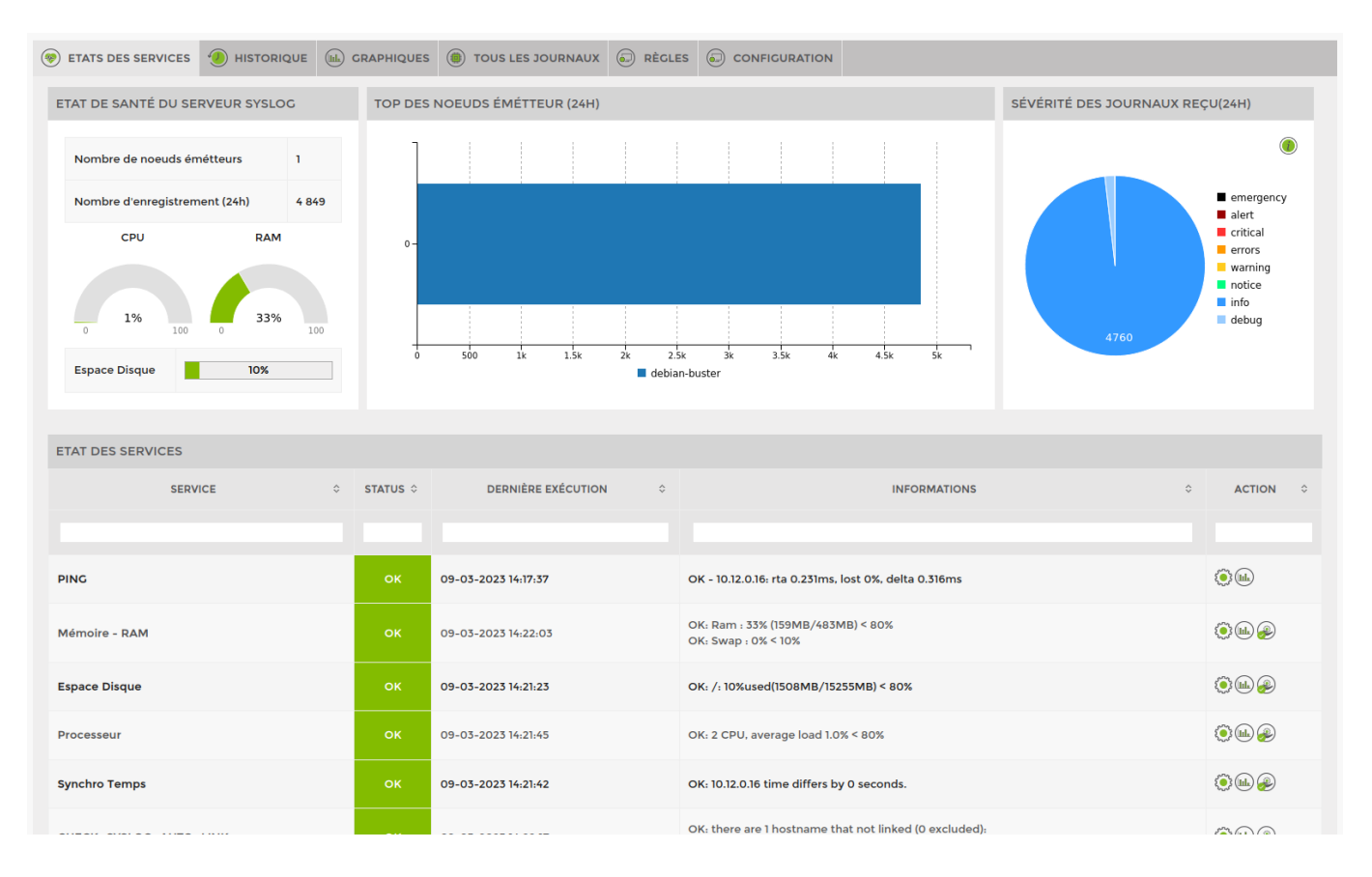

From: https://wiki.esia-sa.com/ - **Esia Wiki** 

Permanent link: https://wiki.esia-sa.com/interface/module\_syslog

Last update: 2023/12/13 15:24

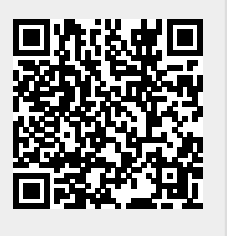